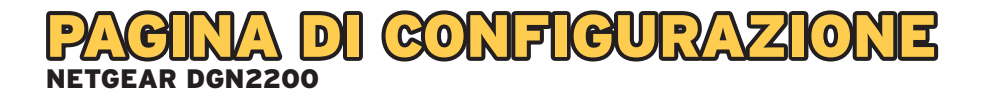

Aprire il proprio browser (es. Internet Explorer) e digitare l'indirizzo HTTP://192.168.0.1 per accedere alla pagina di configurazione del modem router.

| Internet Expl | http://192.168.0.1/                       | Windows Internet Explore | er                   |
|---------------|-------------------------------------------|--------------------------|----------------------|
| le Edit View  | Favorites Tools Help                      |                          |                      |
| Google        |                                           |                          | Search 🔹 🧾 🐐 More >> |
| 🏠 🎪 🌈 Inte    | ernet Explorer cannot display the webpage |                          |                      |
|               | ernet Explorer cannot displa              | ay the webpage           |                      |
|               | You are not connected to the Int          | ternet.                  |                      |
|               | - The website is encountering prob        | blosse                   |                      |

Verrà visualizzata la seguente pagina di autenticazione

| Il server 192.<br>utente e una                | 168.0.1 all'indirizzo NETGEAR DGN2200 richiede un nome<br>password.                                                                               |
|-----------------------------------------------|----------------------------------------------------------------------------------------------------|
| Avviso: il ser<br>in modo nor<br>di una conne | ver ha richiesto che il nome utente e la password siano inviat<br>n sicuro, ovvero mediante autenticazione di base senza l'uso<br>essione sicura. |
| 11/2                                          | Password                                                                                                    |
|                                               | Memorizza credenziali                                                                                                    |
| 1.000                                         |                                                                                                    |

Inserire la username e la password impostati di default:

- Username: admin
- Password: password

| Il server 192.1 | 68.0.1 all'indirizzo NETGEAR DGN2200 richiede un nome          |
|-----------------|----------------------------------------------------------------|
| utente e una    | password.                                                      |
| Avviso: il serv | er ha richiesto che il nome utente e la password siano inviati |
| in modo non     | sicuro, ovvero mediante autenticazione di base senza l'uso     |
| di una conne    | ssione sicura.                                                 |
|                 | admin                                                          |
|                 | Memorizza credenziali                                          |

Prima di iniziare la configurazione si presenta la seguente pagina

| SMAR                                                         | WIZARD FOU              | r manager<br>ss-N 300 Modem Router model DGN2200         |
|--------------------------------------------------------------|-------------------------|----------------------------------------------------------|
| <ul> <li>Setup Wizard</li> <li>Add WPS<br/>Client</li> </ul> | Setup Wizard            |                                                          |
|                                                              | Select Country          |                                                          |
| Setup<br>Rosis Conings                                       | Country                 | UK •                                                     |
| ADSI Settings                                                | Auto-Detect Connection  | TYDE                                                     |
| Wireless                                                     | The Smart Setup Wizard  | an detect the type of Internet connection that you have. |
| Settings                                                     | Do you want the Smart S | tup Wizard to try and detect the connection type now?    |
|                                                              | Yes.                    |                                                          |
| Basic Settings                                               | No. I want to configu   | the router myself.                                       |
| Advanced                                                     | 1                       |                                                          |
| Content Filtering                                            |                         | Next                                                     |
| Loas                                                         |                         |                                                          |
| Block Sites                                                  |                         |                                                          |
| Port<br>Forwarding /<br>Port Triggering                      |                         |                                                          |
| Schedule                                                     |                         |                                                          |
| • E-mail                                                     |                         |                                                          |
|                                                              |                         |                                                          |
| Router Status                                                |                         |                                                          |
| Attached<br>Devices                                          |                         |                                                          |
| <ul> <li>Backup</li> <li>Settings</li> </ul>                 |                         |                                                          |
| Set Password                                                 | -                       |                                                          |

In corrispondenza di Select Country scegliere Italy

Alla voce Auto-Detect Connection Type scegliere l'opzione No, I want to configure the router myself, quindi cliccare sul tasto Next.

| SMARTY                                         | AR<br>VIZARD <sup>TM</sup> router<br>N300 Wi | r manager<br>Wireless ADSL2+ Modem Router model DGN2200         |  |
|------------------------------------------------|----------------------------------------------|-----------------------------------------------------------------|--|
| Setup Wizard<br>Add WPS<br>Client              | Setup Wizard                                 |                                                                 |  |
| Setup                                          | Country                                      | ltaly 💙                                                         |  |
| <ul> <li>Basic Settings</li> </ul>             | -                                            |                                                                 |  |
| ADSL Settings                                  | The Smart Setup Wizard can                   | ype<br>an detect the type of Internet connection that you have. |  |
| <ul> <li>Wireless</li> <li>Settings</li> </ul> | Do you want the Smart Setur                  | up Wizard to try and detect the connection type now?            |  |
| USB Storage                                    | O Yes.                                       |                                                                 |  |
| <ul> <li>Basic Settings</li> </ul>             | No. I want to configure the                  | the router myself.                                              |  |
| Advanced                                       |                                              | (;;)                                                            |  |
| Content Filtering                              |                                              | Next                                                            |  |
| • Logs                                         |                                              |                                                                 |  |
| <ul> <li>Block Sites</li> </ul>                |                                              |                                                                 |  |

È quindi possibile procedere alla configurazione impostando i parametri necessari all'attestazione alla rete FASTWEB tramite la procedura di Setup Wizard.

La prima schermata che viene mostrata è quella di Basic Settings.

| NETGE/                                                                                                    | VIZARD" reviser manager<br>NDD Wirelas ADS2+ Adean Runur media DCH2200 | Sidect Language:<br>Exglob -<br>Agaty                                                                                                    |
|----------------------------------------------------------------------------------------------------|------------------------------------------------------------------------|----------------------------------------------------------------------------------------------------|
| Setup Wizard     Add WPS     Client                                                                                                    | Basic Settings                                                         | Help The DGN2200 Settings pages allow you to certifiquee upgrade and check the status of your                                                                                                    |
| - and the second second | Does your Internet connection require a login?                         | NETGEAR ADGL Router                                                                                                    |
| Setup<br>+ Basic Settings                                                                                                    | 🖲 Yes<br>🔊 No                                                          | Click an item in the leftmost column. The current softings or information for that area appear in the center column.                                                                                                    |
| ADSL Sottings     Wireless     Settings     USB Scenee                                                                                                    | Encapsulation PPPoA (PPP over A                                        | Helpful information related to the service Settings page appears in this column. If you are using<br>in informal Explorer, you may click an item in the center column to young directly to the related help<br>section; otherwise, scott down until you reach it.                                                                                                    |
| <ul> <li>Basic Settings</li> </ul>                                                                                                    | Lotin quest                                                            |                                                                                                    |
| Advanced<br>Settings                                                                                                    | Password                                                               | Basic Settings Help                                                                                                    |
| Content Filtering                                                                                                    | Connection Mode Always Or<br>Mile Timecot (in Minutes)                 | Note: If you are setting up the Router for the first time, the default settings may work for you with no changes.                                                                                                    |
| Eirourall Dulos                                                                                                    | Internet IP Address                                                    | Does Your Internet Connection Require & Login?                                                                                                    |
| Sociece                                                                                                    | Get Dynamically from ISP                                               | And all in the second of the best of second on the second second s |
| Schedule                                                                                                    | 🕲 Use Static IP Address                                                | Select the option sees on the type of account you have with your term in you here a the enter regin<br>information energy time you connect to the internet or you have a PPPOE account with your ISP,<br>select Yes. Otherwise, select No.                                                                                                    |
| E-mail     Uaintenance     Router Status                                                                                                    | Domain Name Server (DNS) Address © Gel Automatically from 13P          | Note: If you have installed PPP software such as WirPaET (from Earthink) or Enternet (from<br>PaEBII), then you have PPPOE. Select Yes. After selecting Yes and configuring your Router, you<br>with earthing the PPP enterna wind PDE sectores and PDE sectores and the Manual                                                                                                    |

Modificare le impostazioni come di seguito indicato.

In corrispondenza della domanda

Does Your Internet Connection Require A Login? scegliere l'opzione No.

| NETGEAR<br>SMARTWIZARD<br>Wireless-N 300 Modem Router model DGH2200                |                                                                                          |         |  |  |
|------------------------------------------------------------------------------------|------------------------------------------------------------------------------------------|---------|--|--|
| Setup Wizard     Add WPS     Client     Setup     Basic Settings     ADSL Sottings | Dees your Internet connection require a login?                                           |         |  |  |
| Wireless     Settings     USB Storage     Basic Settings                           | E Account Name (If Required)<br>Domain Name (If Required)                                | DGN2200 |  |  |
| Advanced<br>Settings<br>Content Filtering<br>Logs<br>Block Siter                   | Internet IP Address<br>@ Cet Oynamically from ISP<br>Use Static IP Address<br>IP Address | 0,0,0,0 |  |  |
| Port<br>Forwarding /<br>Port Triggering                                            | IP Subnet Mask<br>Gateway IP Address                                                     |         |  |  |
| <ul> <li>Block Services</li> <li>Schedule</li> <li>E-mail</li> </ul>               | Use IP Over ATM (IPOA)<br>IP Address<br>IP Subnet Mask                                   |         |  |  |
| Maintenance<br>Router Status<br>Attached                                           | Gateway IP Address                                                                       |         |  |  |

Vengono in tal modo automaticamente selezionate le seguenti impostazioni:

- Internet IP Address: Get Dynamically from ISP
- Domain Name (DNS) Address: Get Dynamically from ISP
- NAT (Network Address Translation): Enable
- Router MAC Address: Use Default Address

| nternet IP Address                                                                                                    |   |        |     |        |
|----------------------------------------------------------------------------------------------------|---|--------|-----|--------|
| <ul> <li>Get Dynamically from ISP</li> </ul>                                                                                                    |   |        |     |        |
| O Use Static IP Address                                                                                                    |   |        |     |        |
| IP Address                                                                                                    | 0 | . 0    | . 0 | . 0    |
| IP Subnet Mask                                                                                                    | 0 | . 0    | . 0 | . 0    |
| Gateway IP Address                                                                                                    | 0 | . 0    | . 0 | . 0    |
| OUse IP Over ATM (IPoA)                                                                                                    |   |        |     |        |
| IP Address                                                                                                    | 0 | . 0    | . 0 | . 0    |
| IP Subnet Mask                                                                                                    | 0 | . 0    | . 0 | . 0    |
| Gateway IP Address                                                                                                    | 0 | . 0    | . 0 | . 0    |
|                                                                                                    |   |        |     |        |
| Domain Name Server (DNS) Address<br>@ Get Automatically from ISP<br>Duble Zhe DND Recent                                                                                                    |   |        |     |        |
| Domain Name Server (DNS) Address<br>Set Automatically from ISP<br>Use These DNS Servers<br>Primary DNS                                                                                                    |   |        |     |        |
| Domain Name Server (DNS) Address<br>③ Get Automatically from ISP<br>① Use These DNS Servers<br>Primary DNS<br>Secondary DNS                                                                                               |   |        |     |        |
| Domain Name Server (DNS) Address<br>③ Get Automatically from ISP<br>① Use These DNS Servers<br>Primary DNS<br>Secondary DNS<br>VAT (Network Address Translation)                                                          |   |        | •   | •<br>• |
| Domain Name Server (DNS) Address<br>Get Automatically from ISP<br>Use These DNS Servers<br>Primary DNS<br>Secondary DNS<br>VAT (Network Address Translation)<br>Enable                                                    |   | ].<br> |     |        |
| Domain Name Server (DNS) Address<br>③ Get Automatically from ISP<br>① Use These DNS Servers<br>Primary DNS<br>Secondary DNS<br>NAT (Network Address Translation)<br>④ Enable<br>① Disable                                 |   | ].     |     |        |
| Domain Name Server (DNS) Address  Get Automatically from ISP Use These DNS Servers Primary DNS Secondary DNS NAT (Network Address Translation)  Enable Disable Disable Disable Firewall                                   |   | ].<br> |     |        |
| Domain Name Server (DNS) Address  Get Automatically from ISP Use These DNS Servers Primary DNS Secondary DNS NAT (Network Address Translation)  Enable Disable Router MAC Address                                         |   |        |     | <br>   |
| Domain Name Server (DNS) Address   Get Automatically from ISP  Use These DNS Servers  Primary DNS Secondary DNS  NAT (Network Address Translation)  Enable Disable Disable Bisable Router MAC Address Use Default Address |   |        |     | <br>   |

Per confermare tali impostazioni, cliccare a fondo pagina su Apply.

| JMA                                                          | < 1 <b>v</b> | Vizano vieless-N 300 Modem Router model DGN2200 |   |      |                  |          |
|--------------------------------------------------------------|--------------|-------------------------------------------------|---|------|------------------|----------|
| <ul> <li>Setup Wizard</li> <li>Add WPS<br/>Cliont</li> </ul> | Î            | Basic Settings                                  |   |      |                  |          |
|                                                              |              | Coes your internet connection require a login:  |   |      |                  |          |
| Basic Sottings                                               |              | () No.                                          |   |      |                  |          |
| ADSI. Settings                                               |              |                                                 |   |      |                  |          |
| Wireless<br>Settings                                         |              | Gateway IP Address                              | Ľ | J.[0 | ]•[ <sup>0</sup> | J.[U     |
|                                                              |              | Domain Name Server (DNS) Address                |   |      |                  |          |
| Basic Settings                                               |              | Get Automatically from ISP                      |   |      |                  |          |
| Advanced                                                     |              | C Use These DNS Servers                         |   |      |                  |          |
| Content Filtering                                            |              | Primary DNS                                     |   |      |                  | - ·      |
| Loas                                                         |              | Secondary DNS                                   |   |      |                  | 7.       |
| Block Sites                                                  | 12           |                                                 |   |      |                  |          |
| Port                                                         |              | NAT (Network Address Translation)               |   |      |                  |          |
| Forwarding /                                                 |              | Enable                                          |   |      |                  |          |
| Port Inggering                                               |              | © Disable                                       |   |      |                  |          |
| Schedule                                                     |              | Disable Firewall                                |   |      |                  |          |
| E-mail                                                       |              | Bouter MAC Address                              |   |      |                  |          |
|                                                              |              | Use Default Address                             |   |      |                  |          |
| Router Status                                                |              | Use Computer MAC Address                        |   |      |                  |          |
| Attached                                                     |              | Use This MAC Address                            |   | C4:  | 3D:C7:           | 55:3A:B8 |

Passare quindi alla configurazione dei parametri ADSL, cliccando su ADSL Settings.

| NETGE                                                        | VIZARD reuter manager<br>WIZARD Virieless-N 300 Modem Router model DCN2200 |   |
|--------------------------------------------------------------|----------------------------------------------------------------------------|---|
| <ul> <li>Setup Wizard</li> <li>Add WPS<br/>Client</li> </ul> | A Basic Settings                                                           |   |
|                                                              | Ves                                                                        |   |
| Basic Settings                                               | No                                                                         |   |
| ADSL Settings<br>Wineicas<br>Settings                        | Account Name (If Required)     DGN2200                                     |   |
|                                                              | Domain Name (If Required)                                                  |   |
| Basic Settings                                               | bommin mane (integanea)                                                    | _ |
| Advanced<br>Settings                                         | Internet IP Address  Get Dynamically from ISP                              |   |
| Content Filtering<br>Logs                                    | O Use Static IP Address                                                    |   |

La schermata si presenta con le seguenti impostazioni di default:

| SMART                             | NR VIZARD<br>v Vireles-N 300 Modem Router model DGN2200                                                                                                    | 2027<br>NR |
|-----------------------------------|----------------------------------------------------------------------------------------------------|------------|
| Setup Wizard<br>Add WPS<br>Client | ADSL Settings                                                                                                    |            |
| Sales -                           | Multiplexing Method                                                                                                    | LLC-BASED  |
| asic Settings                     | VPI                                                                                                    | 8          |
| DSL Settings                      | VCI                                                                                                    | 35         |
| Vireless :                        | DSL Mode                                                                                                    | Auto •     |
| Settings                          | and the second second sec |            |

Modificare il valore dei parametri nel seguente modo:

- Multiplexing Method: LLC-BASED
- VPI: 8
- VCI: 36
- DSL Mode: Auto

| NETGE/                                                                                                    | R<br>VIZARD<br>Wireless-N 300 Modem Router model DGN2200               | Nacor<br>Ta our |                                   |
|----------------------------------------------------------------------------------------------------|------------------------------------------------------------------------|-----------------|-----------------------------------|
| Setup Wizard     Add WP S     Client     Setup Basic Settings     ADSL Settings     Wireless     Settings     Basic Settings     Basic Settings     Advanced     Settings | ADSL Settings<br>Multiplexing Method<br>VPI<br>VCI<br>DSL Mode<br>Appl | y Cancel        | LLC-BASED •<br>8<br>3e]<br>Auto • |

Per confermare i dati cliccare su Apply.

Per verificare se l'apparato è connesso correttamente alla rete FASTWEB e pronto per l'utilizzo, cliccare sulla pagina Router Status, nella sezione Maintenance.

In corrispondenza della sezione Internet Port devono risultare compilati i campi relativi agli indirizzamenti assegnati dal server di rete (nei campi IP Address, Gateway IP Address e Domain Name Server). Tale operazione potrebbe richiedere qualche minuto: effettuare un refresh della pagina per verificare il cambiamento di stato del modem router. Gli indirizzi riportati nello screenshot sono esempi puramente indicativi.

| NETGEAR<br>SMARTWIZARD<br>Wireless-N 300 Modem Router medel DGN2200 |                                                                                                    |                   |  |  |
|---------------------------------------------------------------------|----------------------------------------------------------------------------------------------------|-------------------|--|--|
| Setup Wizard     Add WPS     Client                                 | - Router Status                                                                                                    |                   |  |  |
|                                                                     | Hardware Version                                                                                                    | DGN2200           |  |  |
|                                                                     | Firmware Version                                                                                                    | V1.0.0.20_4.0.20  |  |  |
| Basic Settings                                                      | GUI Language Version                                                                                                    | V1.0.0.20         |  |  |
| ADSL Settings                                                       | Internet Port                                                                                                    |                   |  |  |
| Wireless                                                            | = MAC Address                                                                                                    | C4:3D:C7:55:3A:BB |  |  |
| Settings                                                            | IP Address                                                                                                    | 93.48.112.182     |  |  |
|                                                                     | Network Type                                                                                                    | DHCPClient        |  |  |
| Basic Settings                                                      | IP Subnet Mask                                                                                                    | 255.255.255.0     |  |  |
| Advanced                                                            | Gateway IP Address                                                                                                    | 93.48.112.184     |  |  |
| Settings                                                            | Domain Name Server                                                                                                    | 83.103.25.250     |  |  |
|                                                                     |                                                                                                    | 62.101.93.101     |  |  |
| Logs                                                                | LAN Port                                                                                                    |                   |  |  |
| <ul> <li>Block Sites</li> </ul>                                     | MAC Address                                                                                                    | C4:3D:C7:55:3A:BA |  |  |
| Port                                                                | IP Address                                                                                                    | 192.168.0.1       |  |  |
| Forwarding /                                                        | DHCP                                                                                                    | On                |  |  |
| Port Triggering                                                     | IP Subnet Mask                                                                                                    | 255.255.255.0     |  |  |
| Block Services                                                      | Estate and a second second sec |                   |  |  |
| Schedule                                                            | Modem                                                                                                    |                   |  |  |
| • E-mail                                                            | ADSL Firmware Version                                                                                                    | A2pB025c1.d21j2   |  |  |
| Maintenance                                                         | Modern Status                                                                                                    | connected         |  |  |
| Poutor Status                                                       | UnStream Connection Speed                                                                                                    | 20477 Rups        |  |  |
| Amarkad                                                             | VDI                                                                                                    | 0 10 10 10 10 10  |  |  |
| <ul> <li>Attached</li> <li>Devices</li> </ul>                       | VCI                                                                                                    | 96                |  |  |
| - Paaluur                                                           |                                                                                                    |                   |  |  |
| = Dackup                                                            | Minutese Deat                                                                                                    |                   |  |  |

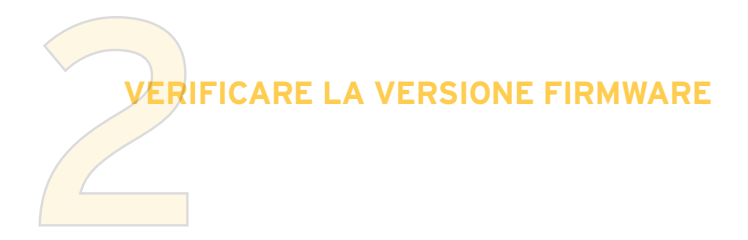

| Setup Wizard<br>Add WPS | Î | Router Status        |                  |  |
|-------------------------|---|----------------------|------------------|--|
| Client                  |   | Hardware Version     | DGN2200          |  |
|                         |   | Firmware Version     | V1.0.0.36_7.0.36 |  |
|                         |   | GUI Language Version | V1.0.0.25        |  |

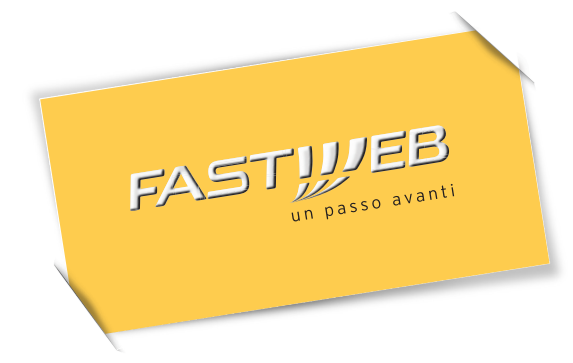